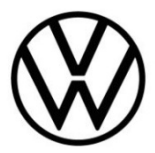

# **Discover Pro Gen.3 (MIB)**

Harita Güncellemesi

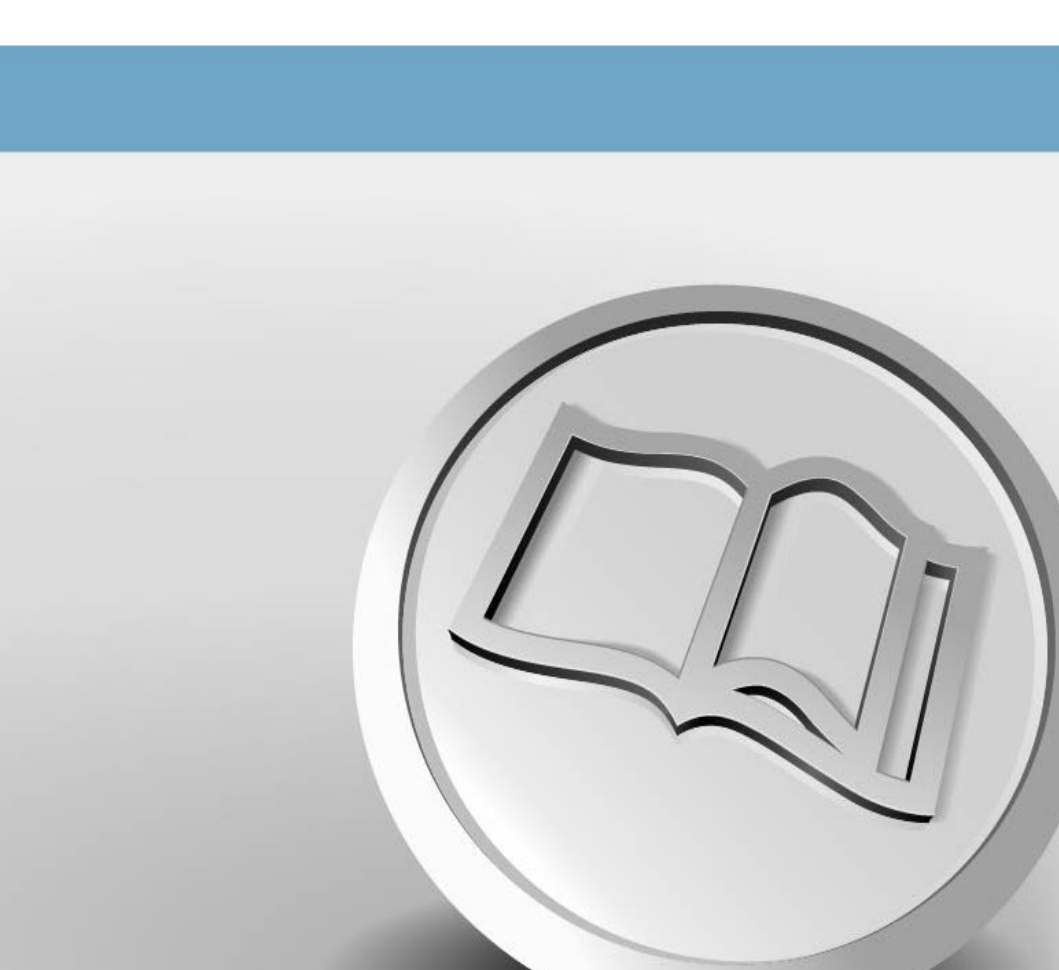

# Harita güncellemesi

### Navigasyon harita güncellemesi için gereklilikler

- Navigasyon verilerinizi güncellemek için en az 32 GB saklama alanına sahip bir USB-C belleğe ihtiyacınız vardır.
- Windows işletim sistemlerinde "7-Zip" isimli veri sıkıştırma sistemine ihtiyacınız olacaktır. Bu programı üreticinin web sitesinden indirebilirsiniz. Başka bir işletim sistemi kullanıyorsanız "tar" dosya biçimini destekleyen bir sıkıştırma açma programına ihtiyacınız olur.
- Harita dosyası için 27 GB'tan fazla saklama kapasitesine ihtiyaç olur. Bu alanın bilgisayarınızın sabit diskinde mevcut olması gerekir. Bilgisayarınızın bu boyuttaki dosyaları işleyebilmesi için bilgisayarınızın sabit sürücüsünün bir NTFS sürücüsü olarak biçimlendirilmesi gerekir. Bu özellik, daha yeni bilgisayarlarda standarttır; daha eski bilgisayarlarda bu özelliğin olup olmadığını Dosya Yöneticisi'nde "Özellikler" menüsünün altındaki ilgili sürücüye sağ tıklayarak kontrol edin.

#### Sürümün kontrol edilmesi

"Discover Pro" radyo ve navigasyon sisteminde harita dosyasının hangi sürümünü kullandığınızı kontrol etmek için "MENU" düğmesini kullanın. Ekranınızda "Ayarlar" seçeneğine dokunun ve "Sürüm bilgisi" ögesini seçin.

Sürüm durumu "YY.AA" biçiminde belirtilir. Örneğin, harita dosyası Mart 2020 tarihli ise "20.03" biçimi görüntülenir.

### Yeni harita dosyasının indirilmesi

- İndirmek için <u>https://app-connect.volkswagen.com/mapupdates/tr/car/</u> adresini ziyaret edin. Volkswagen portalına giriş yaptıktan sonra aracınızı ile radyo ve navigasyon sisteminizi seçtiğinizde ilgili harita dosyasına erişebilirsiniz. Büyük hacimli veri nedeniyle bir İndirme Yöneticisi kullanmanızı öneririz. İnternet bağlantınızın hızına bağlı olarak indirme işlemi birkaç saat sürebilir. İndirilen dosya tar biçiminde olacaktır.
- Yeni sürümün tam dosyasını indirin ve bilgisayarınızda ayrı bir klasöre (Harita güncellemesi gibi) kaydedin.

| Name                                               | Туре     | Size          |
|----------------------------------------------------|----------|---------------|
| EUR_5PR041_FCT3WS-201F0_Offline_Update_USBfix2.tar | TAR File | 27,826,500 KB |

#### Şekil 1. Avrupa harita dosyası Kasım 2020

 Dosya, dosya adının önünde atanmış olan programın simgesini gösterir. Dosya türüne herhangi bir program atanmamışsa sembol olarak bir "boş sayfa" gösterilir.⇒ Şekil 1.

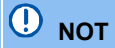

Windows işletim sistemine sahip bilgisayarlarda genellikle, başka bir giriş yapılmazsa bilgisayarın belirli bir süre sonra uyku moduna geçtiği önceden yapılandırılmış bir enerji tasarrufu işlevi bulunur. Bu özellik, sürmekte olan bir indirme işlemini kesintiye uğratabilir veya harita dosyası eksik olarak indirilebilir. Bu nedenle indirme işleminin süresi boyunca uyku modunu "Asla" olarak ayarlamanızı öneririz.

### USB-C belleğin hazırlanması

- USB-C belleği, bilgisayarınızın USB-C bağlantı noktasına takın. Bilgisayarınızda USB-C bağlantı noktası yoksa uygun bir adaptör yoluyla bilgisayara bağlanabilir.
- USB-C bellekteki tüm dosyaları silin veya USB-C belleğinizi yeniden biçimlendirin. USB-C bellekte başka bir dosya olmamalıdır.
- USB-C belleğin "Discover Pro" radyo ve navigasyon sistemi tarafından tanınabilmesi için "exFAT" veya "NTFS" türünde biçimlendirilmelidir.

Biçimlendirme işlemi, işletim sisteminize göre değişir. Windows işletim sisteminde USB-C bellek sürücüye erişip "Biçimlendir" seçeneğine sağ tıklamanız gerekir. Üretici, diğer işletim sistemleri için bilgi verecektir.

#### Haritanın sıkıştırılmış dosyasının açılması

## 

Harita güncellemesi Apple® OS X işletim sistemi ile yapılırsa "Discover Pro" radyo ve navigasyon sisteminin harita dosyasını tanımadığını veya yanlış görüntülediğini deneyimleyebilirsiniz. Bunun nedeni 7-zip programı ile OS-X işletim sistemi arasındaki uyumsuzluktur. Ayrıca OS-X işletim sistemi, harici veri ortamında gizli ilave dosyalar oluşturma eğilimindedir. Bu nedenle OS X kullanıcılarına Keka sıkıştırma açma programını kullanmalarını öneririz. Ayrıca gizli dosyaları kaldırmak için CleanMyDrive programını da kullanbilirsiniz.

| Name         | ^                                      | Туре     | Size                                 |                                                                            |                                                              |                                                                                                    |  |
|--------------|----------------------------------------|----------|--------------------------------------|----------------------------------------------------------------------------|--------------------------------------------------------------|----------------------------------------------------------------------------------------------------|--|
| EUR_SPR041_F | CT3WS-201F0_Offline_Update_USBfix2.tar | TAR File | 27,826,500 KB                        |                                                                            |                                                              |                                                                                                    |  |
|              |                                        |          |                                      | Open with                                                                  |                                                              |                                                                                                    |  |
|              |                                        |          |                                      | 7-Zip                                                                      | >                                                            | Open archive                                                                                                    |  |
|              |                                        |          | CRC SHA<br>Share<br>Scan for threats | RC SHA > Open archive<br>sare Extract files<br>an for threats Extract Here | Open archive<br>Extract files<br>Extract Here                | >                                                                                                    |  |
|              |                                        |          | Restore previous versions            |                                                                            | Extract to "EUR_5PR041_FCT3WS-201F0_Offline_Update_USBfix2\" |                                                                                                    |  |
|              |                                        |          | Send to                              | >                                                                          | Test archive<br>Add to archive                               |                                                                                                    |  |
|              |                                        |          |                                      | Cut<br>Copy                                                                |                                                              | Compress and email<br>Add to "EUR_SPR041_FCT3WS-201F0_Offline_Update_USBfix2_2.7z"                                                                                                    |  |
|              |                                        |          |                                      | Create shortcut<br>Delete<br>Rename                                        |                                                              | Compress to "EUR_SPR041_FCT3WS-201F0_Offline_Update_USBfiz2_2.7z" and email<br>Add to "EUR_SPR041_FCT3WS-201F0_Offline_Update_USBfiz2_2.zip"<br>Compress to "EUR_SPR041_FCT3WS-201F0_Offline_Update_USBfiz2_2.zip" and email |  |
|              |                                        |          |                                      | Properties                                                                 |                                                              |                                                                                                    |  |

#### Şekil 2 Sıkıştırılmış dosyanın açılması

 "tar" uzantılı dosyayı sağ tıkla açın. Açılan pencerede 7-Zip'i seçin ve bir sonraki pencerede "Aç" seçeneğine tıklayın. ⇒ Şekil. 2.

| D:\EUR_5PR041_FCT3WS                                   | -201F0_Offline_Up          | date_USBfix2.tar\ |                  | - 0        | ×       |  |  |
|--------------------------------------------------------|----------------------------|-------------------|------------------|------------|---------|--|--|
| <u>File Edit View Favorites</u>                        | <u>T</u> ools <u>H</u> elp |                   |                  |            |         |  |  |
| 🕂 🗖 🗸 📫                                                | → ×                        | บี                |                  |            |         |  |  |
| Add Extract Test Copy                                  | Move Delete                | Info              |                  |            |         |  |  |
| D:\EUR_5PR041_FCT3WS-201F0_Offline_Update_USBfix2.tar\ |                            |                   |                  |            |         |  |  |
| Name                                                   | Size                       | Packed Size       | Modified         | Mode       | User ^  |  |  |
| MIB31_EU.ROOT                                          | 192 176 628                | 192 176 640       | 2020-11-10 10:42 | drwxrwsr-x | ftpzi   |  |  |
| MIB31_EUCM.UR10101                                     | 18 824 765                 | 18 825 216        | 2020-11-10 10:42 | drwxrwsr-x | ftpzi   |  |  |
| MIB31_EUCM.UR10102                                     | 5 742 136                  | 5 742 592         | 2020-11-10 10:42 | drwxrwsr-x | ftpzi   |  |  |
| MIB31_EUCM.UR10103                                     | 2 985 528                  | 2 985 984         | 2020-11-10 10:42 | drwxrwsr-x | ftpzi   |  |  |
| MIB31_EUCM.UR10201                                     | 27 237 949                 | 27 238 400        | 2020-11-10 10:42 | drwxrwsr-x | ftpzi   |  |  |
| MIB31_EUCM.UR10202                                     | 22 556 221                 | 22 556 672        | 2020-11-10 10:42 | drwxrwsr-x | ftpzi   |  |  |
| MIB31_EUCM.UR10301                                     | 14 708 285                 | 14 708 736        | 2020-11-10 10:42 | drwxrwsr-x | ftpzi   |  |  |
| MIB31_EUCM.UR10302                                     | 16 653 885                 | 16 654 336        | 2020-11-10 10:42 | drwxrwsr-x | ftpzi   |  |  |
| MIB31_EUCM.UR10401                                     | 20 938 301                 | 20 938 752        | 2020-11-10 10:43 | drwxrwsr-x | ftpzi 🗡 |  |  |
| <                                                      |                            |                   |                  |            | >       |  |  |
| 0 / 697 object(s) selected                             |                            |                   |                  |            |         |  |  |

Şekil 3 Arşiv içeriği (Avrupa harita dosyası Kasım 2020)

| Сору                                                                                                    | <u>. 20</u> 0 |       | × |
|----------------------------------------------------------------------------------------------------|---------------|-------|---|
| Copy to:                                                                                                    |               |       |   |
| E:\                                                                                                    |               | ~     |   |
| Folders: 696 (28 490 360 413 bytes)<br>Files: 1 (134 858 bytes)<br>Size: 28 490 495 271 bytes<br>D:\EUR_5PR041_FCT3WS-201F0_Offline_Update_USBfix2.tar\<br>MIB31_EU.ROOT\<br>MIB31_EUCM.UR10101\<br>MIB31_EUCM.UR10102\<br>MIB31_EUCM.UR10103\<br>MIB31_EUCM.UR10201\<br> |               |       |   |
| ОК                                                                                                    |               | Cance | l |

#### Şekil 4 Burada E:\ olarak gösterilen hedef yol

- Aşağıdaki pencerede ⇒ Şekil 3 "Çıkar" ögesini seçin. Sonraki pencerede ⇒ Şekil 4 içindeki harita dosyasının açılacağı USB-C belleğin takıldığı USB bağlantı noktasının sürücü harflerini seçin. Alternatif olarak haritanın sıkıştırmış dosyasını bilgisayarınızda açıp ardından USB-C belleğe taşıyabilirsiniz.
- Dosya başarıyla çıkarıldıktan sonra USB-C belleği USB bağlantı noktasından çıkartın.

USB-C bellekteki veri kaybını veya dosya sisteminin hasar görmesini önlemek için çıkarmadan önce USB-C bellekten çıkış yapın (donanımı güvenli bir şekilde çıkarın ve cihazı sökün).

#### Harita dosyasının kurulması

- USB-C belleği aracınızdaki USB-C bağlantı noktasına takın.
- Kontağı açın.
- Güncelleme otomatik olarak başlar ve arka planda yürütülür.
- Başarılı güncelleme işlemi, "Navigasyon veri tabanı" altındaki sürüm bilgileri aracılığıyla takip edilebilir.

Sürüm durumu, kurduğunuz harita dosyası en son kurulumdan daha güncel ise güncellenir. Bu sırada harita dosyası çevrim içi harita güncellemesi yoluyla güncellendiyse ve indirdiğiniz harita dosyasından daha güncelse sürüm durumu değişmez.

# 🕛 иот

Veriler kopyalanırken kontak açık konumda bırakılmalıdır. Lütfen güncellemeyi yapmak için akü voltajının yeterince yüksek olduğundan emin olun (araç dururken ışıklar, fanlar, koltuk ısıtması vb. gibi gerekli olmayan tüm elektrikli ekipmanları kapatın). Gerekirse aracın aküsüne bir şarj cihazı bağlayın. Örneğin aracı park ederken güncelleme işlemi kesintiye uğrarsa kopyalama işlemi, kontak açılır açılmaz otomatik olarak kesintiye uğradığı noktadan devam eder.

Navigasyon verilerini çevrim içi olarak da güncelleme seçeneğiniz vardır. İnternet bağlantısı ve geçerli bir gizlilik ayarı (gizlilik ayarları) varsa navigasyon verileri sık seyahat edilen bölgeler için arka planda otomatik olarak güncellenir.